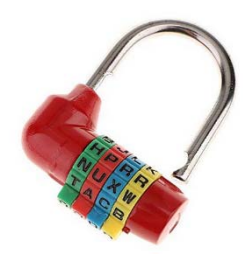

Mario a perdu la combinaison à 4 lettres du cadenas qui sécurise son coffre. Le code est caché dans une image numérique.

Votre objectif : utiliser le protocole de codage pour retrouver le code à 4 lettres et ouvrir le coffre.

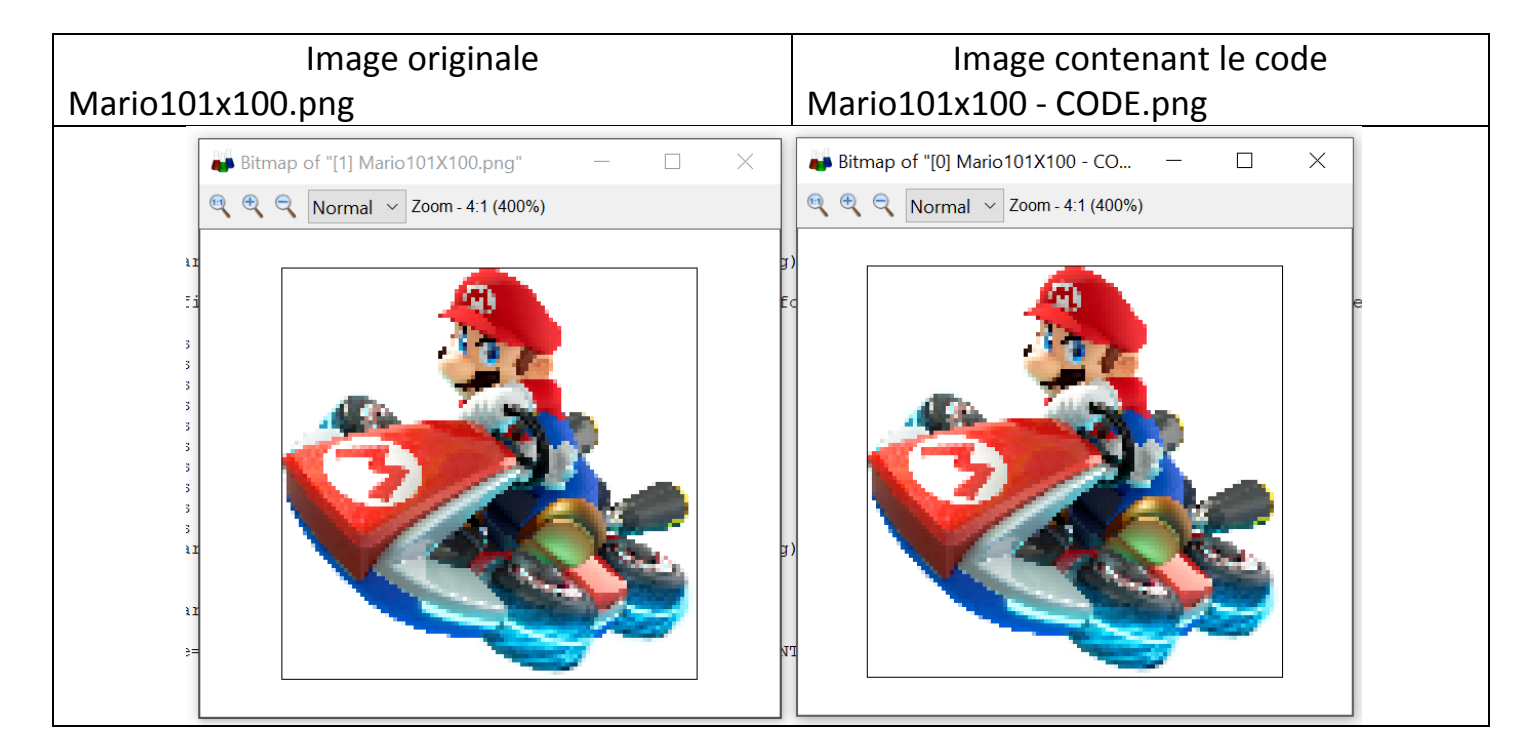

#### Protocole utilisé pour cacher le code dans l'image :

- Chaque lettre du code à cacher sera représentée par son code ASCII, écrit en base 2. Par exemple, le code ASCII de "A" en binaire, sur un octet (8 bits) est 01000001.
- Le codage de la première lettredébute sur le pixel de coordonnées (colonne=19 ;ligne=29). Une seule lettre est cachée par ligne et le codage de la deuxième lettre débute sur le pixel de coordonnées (colonne=19 ; ligne=28)...
- Les caractères « 0 » ou « 1 »sont « cachés » dans les composantes RVB de certains pixels:
   Si le nombre est pair il correspond à un « 0 »
   Si le nombre est impair il correspond à un « 1 »
- Si, dans l'image initiale, la parité du nombre ne correspond pas au caractère à cacher, ajouter 1, sinon le laisser inchangé.

Exemple pour coder la lettre « V » (tableau caractères ASCII sur fiche plastifiée) :

|                       |     | Pixel 1 |    |     | Pixel 2 | Pixel 3 |     |    |    |
|-----------------------|-----|---------|----|-----|---------|---------|-----|----|----|
| Image<br>initiale     | 138 | 65      | 23 | 234 | 87      | 34      | 126 | 90 | 40 |
| Caractère<br>à cacher | 0   | 1       | 0  | 1   | 0       | 1       | 1   | 0  |    |
| Image<br>modifiée     | 138 | 65      | 24 | 235 | 88      | 35      | 127 | 90 | 40 |

### DE L'AIDE POUR RELEVER LE DEFI

# I-Activité de coloriage numérique :(Activité « branchée » et nécessite Excel, par l'enseignant au bureau ? facultatif)

Ouvrez dans Excel le tableau de nombres de l'image Mario100x101.png Sur la cellule B2 : Accueil\Style\Mise en forme conditionnelle\nouvelle règle :

|   | Co  | olle | r      | E    | )   | •      | G                                             | T        | S                      | · [] • & • A •                                                      |                         |                        | → ▼      |         | %   | 00   | 0    |       |   |
|---|-----|------|--------|------|-----|--------|-----------------------------------------------|----------|------------------------|---------------------------------------------------------------------|-------------------------|------------------------|----------|---------|-----|------|------|-------|---|
|   |     | Ŧ    |        | -    | *   |        |                                               | ÷.       | 2                      |                                                                     | Couleurs                |                        |          |         | 1   | ,    |      | ×     |   |
|   | Pre | esse | -pa    | pier | s   | rs.    |                                               |          | P                      | blice ra                                                            | Standar                 | d Person               | nalisées |         |     | 0    | к    |       |   |
| C | 2   |      |        |      | *   | ***    | $\times$                                      | <        | fx.                    | 255                                                                 | Couleur                 | rs :                   |          |         |     | Ann  | uler |       |   |
| 1 | A   | В    | C<br>0 | D    | E   | F<br>1 | Nouvelle                                      | règle c  | le mis                 | e en forme                                                          |                         |                        |          |         |     |      |      |       |   |
|   | 99  |      | 255    | 255  | 255 | 255    | Sélectionne                                   | z un ty  | p <mark>e d</mark> e r | ègle :                                                              |                         |                        |          | •       |     |      |      |       |   |
| 2 |     |      |        |      |     |        | - Mettre                                      | en form  | ne tout                | es les cellules d'après leur valeur                                 |                         |                        |          |         |     |      |      |       |   |
|   | 98  | 255  | 255    | 255  | 255 | 255    | - Appliqu                                     | ier une  | mise e                 | n forme uniquement aux valeurs                                      | a Palette               | de cou <u>l</u> eurs : | RVB      | ~       |     |      |      |       |   |
| 3 | _   |      |        |      |     | _      | - Appliqu                                     | ier une  | mise e                 | n forme uniquement aux valeurs                                      | Rouge :                 |                        | 0        | ]       |     |      |      |       |   |
|   | 97  | 255  | 255    | 255  | 255 | 255    | <ul> <li>Appliqu</li> <li>Utiliser</li> </ul> | une for  | mise e<br>mule p       | n forme uniquement aux valeurs<br>our déterminer pour quelles cellu | ur<br>lle <u>V</u> ert: |                        | 255      |         |     | Nouv | elle |       |   |
| 4 | -   |      |        |      |     | _      | Modifier la                                   | descrip  | tion de                | la règle :                                                          | <u>B</u> leu :          |                        | 0        |         |     |      |      |       |   |
| 5 | 96  | 255  | 255    | 255  | 255 | 255    | Applique                                      | er une r | nise e                 | n forme à toutes les cellules d'                                    | ak                      |                        |          |         |     | Actu | alla |       |   |
| 1 |     |      |        |      |     |        | <u>Style</u> de m                             | nise en  | forme                  | Échelle à deux couleurs 🗸                                           |                         |                        |          |         |     | Actu | ene  |       | 1 |
|   | 95  | 255  | 255    | 255  | 255 | 255    |                                               | Minin    | num                    |                                                                     |                         | Maximum                |          |         | 255 | 255  | 255  | 255 2 | 5 |
| 6 | -   |      |        |      |     | -      | <u>Type</u> :                                 | Nom      | bre                    | $\sim$                                                              |                         | Nombre                 |          | $\sim$  | -   |      |      |       |   |
|   | 94  | 255  | 255    | 255  | 255 | 255    | <u>V</u> aleur :                              | 0        |                        | 1                                                                   |                         | 255                    |          | 1       | 255 | 255  | 255  | 255 2 | 5 |
| 7 | _   |      |        |      |     | _      | <u>C</u> ouleur :                             |          |                        | $\checkmark$                                                        |                         |                        |          | $\sim$  |     |      |      |       |   |
|   | 93  | 255  | 255    | 255  | 255 | 255    | Aperçu :                                      |          |                        |                                                                     |                         |                        |          |         | 255 | 255  | 255  | 255 2 | 5 |
| 8 | _   |      |        |      |     | _      |                                               |          |                        |                                                                     |                         | 0                      | к        | Annuler |     |      |      |       |   |
|   |     |      |        |      |     |        |                                               |          |                        |                                                                     |                         | (A)                    |          |         |     |      |      |       |   |

Renouvelez pour le vert en C2 et le bleu en D2

Sélectionnez la plage de cellules (A2 :C2), copiez le format (outil pinceau) à toutes les cellules du tableau.

*Utiliser le zoom pour réduire la taille de l'image au maximum. Voyez-vous l'image ? Percevez-vous les pixels ?* 

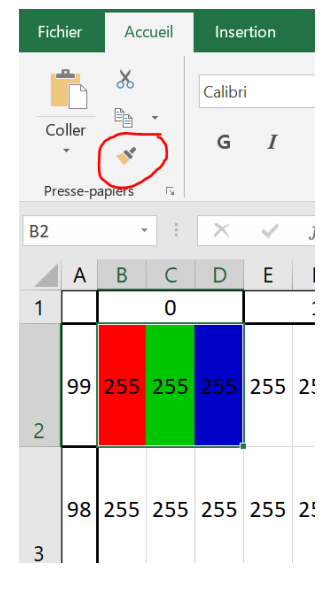

Utiliser le simulateur ci-dessous pour déterminer les composantes R, V, B associées à des pixels de différentes couleurs.

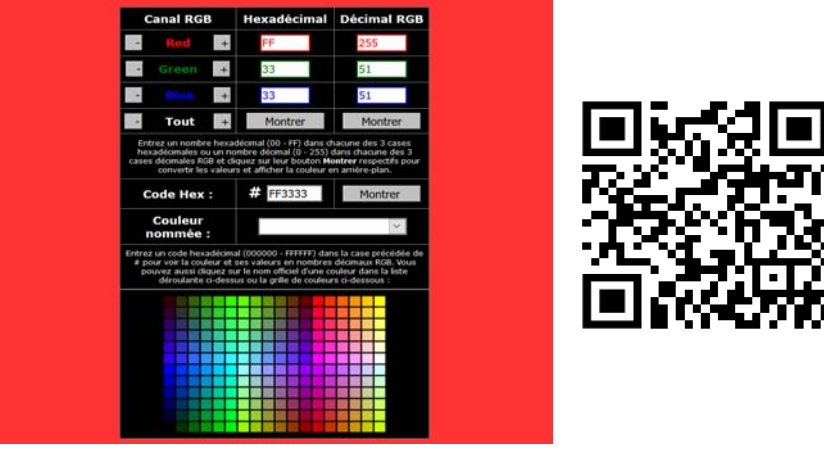

# http://www.proftnj.com/RGB3.htm

| CYAN       | R = | V= | B= |
|------------|-----|----|----|
| JAUNE      | R = | V= | B= |
| VIOLET     | R = | V= | B= |
| ORANGE     | R = | V= | B= |
| GRIS CLAIR |     |    |    |

*Percevez-vous une variation de couleur si vous augmentez chaque composante de 1 ?* 

### II-Activité déchiffrage du code

(possible en débranché avec fiches plastifiées)

Ouvrez l'image Mario101x100-CODE.png dans le logiciel ImLab.

Affichez le tableau de nombres de l'image, cliquez sur des pixels de différentes couleurs pour vous déplacer dans le tableau de nombres.

| ImLab 3.2                                                                                                    |     |                 |                |             |             |             |             |                |             |             |             |    |
|----------------------------------------------------------------------------------------------------|-----|-----------------|----------------|-------------|-------------|-------------|-------------|----------------|-------------|-------------|-------------|----|
| File Edit View Image Process Analyze Window Help                                                                                                    | 3   |                 |                |             |             |             |             |                |             |             |             |    |
| <sup>*</sup> ] 🗁 🖯 🖮 <sup>(*</sup> ) 🤨 🕕 🔜 🐜 💷 30                                                                                                    | 1   | four            | nit le         | , tab       | lean a      | de non      | n b res     |                |             |             |             |    |
| Im → Bitmap of "[1] Mario101X100.png" — □ ×                                                                                                    | M 🐳 | atrix of "[1] M | lario101X100.p | ong"        | /           | - n° d      | e color     | nne d          | u pixe      | _ L         |             |    |
| IL (400%)                                                                                                    |     | 58              | 59             | 60          | 61          | 62          | 63          | 64             | 65          | 66          | 67          | ^  |
| 7004                                                                                                    | 19  | 26 62 79        | 70 96 105      | 75 91 97    | 62 76 77    | 50 67 65    | 47 67 66    | 48 71 73       | 65 86 90    | 81 101 107  | 95 113 118  |    |
|                                                                                                    | 1   | 10 70 96        | 18 63 85       | 28 59 76    | 45 71 82    | 59 80 88    | 50 74 82    | 43 70 76       | 40 67 74    | 35 58 65    | 52 72 79    |    |
| in 🥰 🕺                                                                                                    | 17  | 1 74 106        | 2 62 91        | 7 58 83     | 27 71 92    | 11 52 71    | 4 41 62     | 33 73 92       | 22 54 7     | 35 🔨 79     | 52 81 90    |    |
| "d 🥂 🔭 🖊                                                                                                    | 16  | 2 126 170       | 0 103 146      | 14 106 145  | 20 98 134   | 11 87 123   | 1182116     | <b>₹</b> 74 10 | 4 70-100    | 1201111     | 41 83 103   |    |
|                                                                                                    | 15  | 1 114 156       | 6 111 152      | 2 105 146   | 0 96 137    | 3 84 121    | 14 85 122   | 17 85 121      | 1 4 101     | 11 73 109   | 11 65 101   |    |
| in Allowing the first state of the second state of the second stat | 14  | 0 114 149       | 0 106 141      | 3 102 138   | 2 95 133    | 4 91 129    | 4 107 147   | 5 110 151      | 0 93 134    | 0 77 114    | 1 87 131    |    |
|                                                                                                    | 13  | 0 153 193       | 0 131 171      | 0 119 164   | 0 131 178   | 0 132 182   | 0 126 180   | 0 110 152      | 0 99 140    | 0 102 144   | 0 90 140    |    |
|                                                                                                    | 12  | 137 247 253     | 4 178 220      | 0 170 219   |             | 0 149 211   | 0 161 219   |                |             | 0 160 217   | 0 143 206   |    |
|                                                                                                    | 11  | 197 252 255     | 215 253 255    | 191 252 255 | 72 239 254  | 52 237 255  | 62 239 255  | 70 240 254     | 90 244 255  | 47 225 248  | 3 193 232   |    |
|                                                                                                    | 10  |                 |                | 155 251 254 | 205 253 255 | 204 252 255 | 174 251 255 |                |             |             | 54 231 252  |    |
|                                                                                                    | 9   | 0 156 219       | 0 146 210      |             |             | 49 214 241  | 168 251 255 | 207 252 255    | 179 249 255 | 142 242 254 | 132 243 254 |    |
|                                                                                                    | 8   |                 |                | 28 219 248  | 38 225 251  | 33 224 250  | 31 223 249  | 53 230 250     | 71 239 254  | 90 240 254  | 177 251 255 |    |
| Clin                                                                                                    | 7   | 0 133 200       | 0 158 211      |             | 0 159 210   |             |             |                |             |             | 0 163 222   |    |
| The the                                                                                                    | 6   | 8 109 155       | 0 120 169      | 0 129 180   | 0 121 171   | 0 113 159   | 1 117 158   | 3 117 159      | 0 116 170   | 0 128 194   | 0 125 194   |    |
| Sours                                                                                                    | 5   | 6 89 128        | 0 82 126       | 1 106 165   | 0 118 178   | 0 106 170   | 0 100 162   | 0 122 187      | 0 135 199   |             | 17 205 240  |    |
|                                                                                                    | 4   | 0 138 182       | 0 156 201      |             |             |             |             |                |             | 0 149 204   | 0 132 194   |    |
| numero                                                                                                    | 3   | 24 116 140      | 17 104 133     | 6 82 114    | 8 92 128    | 6 92 139    | 2 96 145    | 2 101 152      | 0 104 157   | 0 98 154    | 0 113 172   |    |
| de lique                                                                                                    | 2   | 252 252 252     | 250 252 252    | 223 236 240 | 31 112 141  | 17 116 149  | 5 111 149   | 4 112 152      | 2 118 164   | 0 125 184   | 0 87 132    |    |
| ac agine                                                                                                    | 1   | 254 254 254     | 254 254 254    | 254 254 254 | 253 254 254 | 253 254 254 | 251 253 254 | 250 253 254    | 234 244 246 | 203 225 229 | 213 231 233 |    |
|                                                                                                    | 0   | 255 255 255     | 255 255 255    | 254 254 254 | 254 254 254 | 254 254 254 | 254 254 254 | 254 254 254    | 254 254 254 | 253 254 255 | 255 255 255 | ~  |
|                                                                                                    |     |                 |                |             |             |             |             |                |             |             | -           | 87 |

- Tracez deux axes fléchés, de même origine 0, orientés dans le sens croissant des numéros de colonne et de ligne du pixel. Ecrire « ligne » et « colonne » à l'extrémité de l'axe correspondant.
- Repérez, par une croix sur l'image ci-dessous, le pixel de coordonnées (colonne=19 ; ligne=29). Faites figurer les coordonnées du pixel sur les axes correspondants.
- Noter sur les axes le nombre total de pixels en hauteur, en largeur.
- Calculer la définition de l'image : elle est égale au nombre total de pixels de l'image

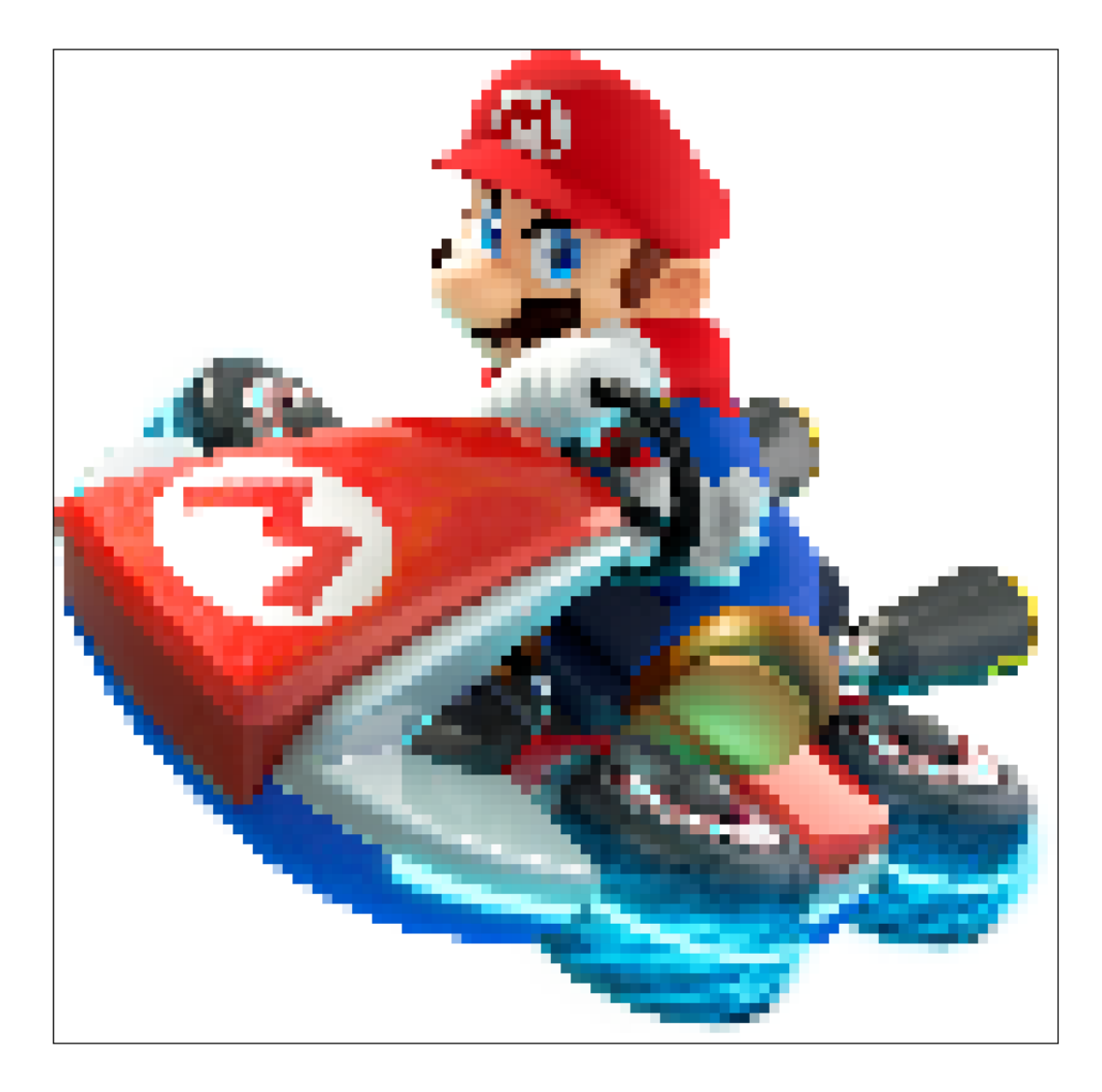

Déchiffrez le code. Utilisez ce tableau pour présenter vos résultats.

Qu'y a-t-il dans ce coffre de si précieux pour Mario ?

# À la fin de cette activité je retiens que :

- Une image est constituée de <u>pixels</u>
- La <u>définition</u> d'une image est égale au <u>nombre total de pixels</u> (3 Mégapixels = 3 millions de pixels)
- Une image peut être représentée par un <u>tableau de nombres</u> où une case représente un pixel
- La <u>position du pixel</u> est repérée par son <u>numéro de colonne</u>(noté x) et son <u>numéro de ligne</u>(noté y) par rapport à une origine.
- <u>L'origine(x=0; y=0)</u> est située dans un <u>coin</u> de l'image qu'il faudra <u>identifier</u>. (En bas à gauche dans Imlab, en haut à droite dans le langage Python)

Attention : une image de 100 pixels en hauteur est représentée par un tableau de 100 lignes numérotées de 0 à 99.

- La couleur du pixel s'obtient par <u>synthèse additive</u> des couleurs des <u>3 sous-pixels Rouge, Vert et Bleu</u>
- La couleur d'un sous-pixel est associée à un nombre allant de 0 à 255
- Pour obtenir un pixel gris les trois sous-pixels doivent avoir la même valeur.

| Couleur du pixel | R   | V   | В   |  |  |
|------------------|-----|-----|-----|--|--|
| Noir             | 0   | 0   | 0   |  |  |
| Blanc            | 255 | 255 | 255 |  |  |
| Gris clair       | 178 | 178 | 178 |  |  |
| Rouge            | 255 | 0   | 0   |  |  |
| Vert             | 0   | 255 | 0   |  |  |
| Bleu             | 0   | 0   | 255 |  |  |
| Jaune            | 255 | 255 | 0   |  |  |
| Cyan             | 0   | 255 | 255 |  |  |
| Magenta          | 255 | 0   | 255 |  |  |